# 云庭·互联网法庭系统<br/>用户手册 | 当事人 PC 端

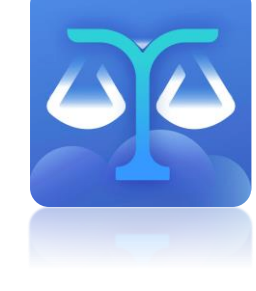

V2.1.1

## 目录

| 系统介绍                 | I           |
|----------------------|-------------|
| 互联网庭审流程              | I           |
| 下载说明                 | I           |
| PC 端操作指南             | <u>&gt;</u> |
| 1. 登录2               |             |
| 1.1. 庭审码/视频码登录       | 2           |
| 1.2. 验证码登录/注册        | 3           |
| 1.3. 密码登录            | 3           |
| 1.4. 新用户实名认证         | 1           |
| 2. 庭审列表及详情5          | 5           |
| 3. 庭前证据交换            | >           |
| 4. 庭前送达地址确认书查看/填写/签名 | 7           |
| 5. 加入庭审              | 3           |
| 6. 庭审功能介绍            | )           |
| 6.1. 庭审主界面           | )           |
| 6.2. 举证质证            | 1           |
| 6.3. 笔录与文书/证词        | 2           |
| 6.4. 消息              | 3           |
| 6.5. 异常行为            | 3           |

## 系统介绍

随着我国各项法律制度的不断健全和完善,要求庭审过程公开、公正、高效、真实、透明的呼 声日益增多。为适应社会形势和经济法制建设发展的需要,应利用科技手段推动司法文明建设进程, 实现公正审判,提高法院社会公信度,以充分体现"阳光审判"的原则,符合我国法律对庭审记录的 基本要求。

云庭·互联网法庭系统,将传统现场式庭审搬到线上,审判人员及诉讼参与人足不出户就能进 行开庭、听证、谈话等诉讼活动。互联网法庭系统可实现内外网数据打通、案件排期同步、当事人 身份核验、庭审笔录/其他文书同频展示、庭前证据交换、在线举证质证、电子签名、同步录音录 像等功能。

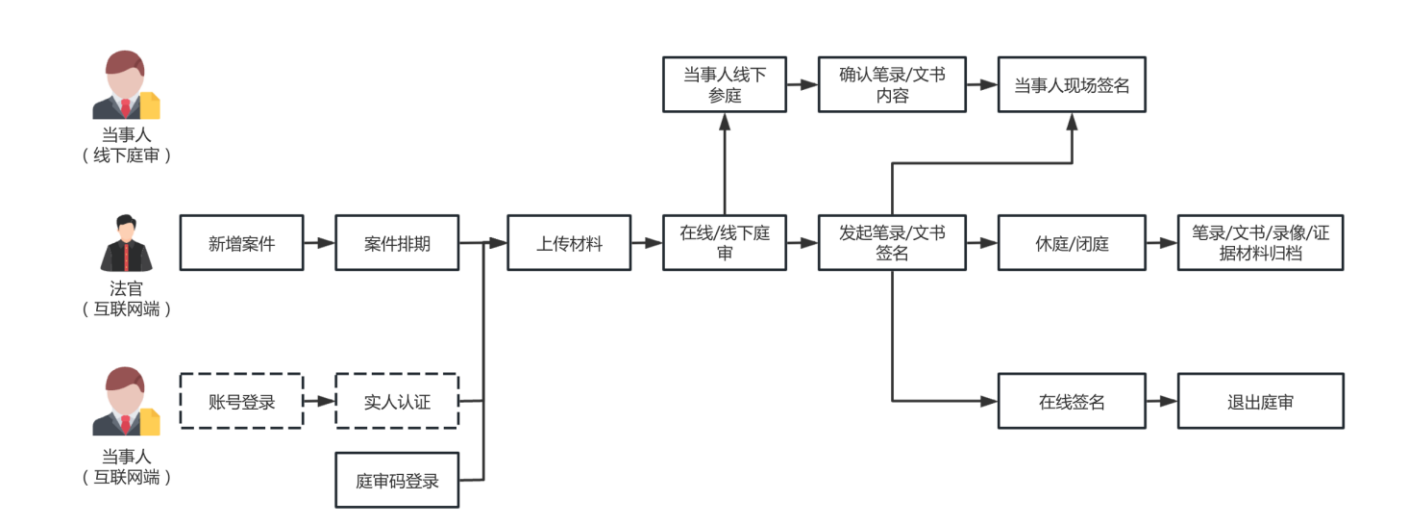

互联网庭审流程

系统支持审判人员在互联网端开庭,当事人线下参与庭审或在互联网上通过 PC(个人电脑) 或 App(移动应用)客户端参与庭审。庭审全流程录音录像,支持当事人线上或线下进行笔录、文 书签名确认,证据、笔录、文书等均可以电子材料形式展示和存档。

## 下载说明

当事人在电脑上参与庭审时,可访问开庭通知短信中的网址,下载 PC 客户端安装程序,下载 完成后按照提示步骤完成安装。

V2.1.1

## PC 端操作指南

### 1. 登录

➡ 当事人通过手机号+短信验证码注册,并通过实人认证后,可登录进入系统;已注册当事人可 使用手机号+验证码、手机号+密码或扫码的方式登录;

♣ 用户通过法院发送的庭审码进行登录,无需注册,可直接加入对应的庭审。

#### 1.1. 庭审码/视频码登录

当事人参与的案件在互联网法庭系统排期后,当事人将收到短信通知,其中包括本次庭审的 9 位专属庭审码,可在 PC 客户端中输入该庭审码,快速加入对应庭审。

| 开始                |                         |                         |                          |
|-------------------|-------------------------|-------------------------|--------------------------|
|                   | 🧐 云庭·互联网法庭系统            | 点击此处                    | 也按到扫码登录                  |
| 启动当事人客户端          |                         | 欢迎使用云庭<br>庭宝四/加顿码 王机号登录 | <b>२</b> ०<br>४          |
|                   |                         | 演输入9位数庭审码/视频码           | 换到手机号登录<br><sup>清空</sup> |
| 输入9位数字庭审<br>码/视频码 |                         | 6 0 6 - 5<br>此处输入 9 位庭审 | -<br><mark>马/视频码</mark>  |
| 点击登录              | 互联网法庭                   |                         |                          |
|                   | 努力让人民群众在每一个司法案件中感受到公平正义 |                         |                          |
| 登录成功,进入庭<br>审详情   |                         | 登录                      |                          |
|                   | 云庭 Version 2.1.0        |                         | 1 24741号-1               |
| 结束                |                         |                         |                          |

#### 1.2. 验证码登录/注册

云庭·互联网法庭系统 开始 点击此处切换到庭审码/ ٦Q 视频码登录 庭审码/视频码 手机号登录 切换手机号登录 请输入手机号 输入手机号 请输入验证码 获取验证码 获取验证码并填写 a 账号密码登录 此处获取验证码 点击此处切换到 点击登录 账号密码登录 互联网法庭 努力让人民群众在每一个司法案件中感受到公平正义 登录成功 结束 云庭 Version 2.1.0 

当事人可通过接收开庭信息的手机号进行注册登录,使用完整功能。

#### 1.3. 密码登录

😡 云庭·互联网法庭系统 开始 〈 返回 点击此处返回手机号登录界面 账号密码登录 切换账号密码登录 134 0 8 ø . 输入手机号及密码 忘记密码 A 忘记密码时点击此 处进行密码重置 点击登录 互联网法庭 努力让人民群众在每一个司法案件中感受到公平正义 登录成功 结束 云庭 Version 2.1.0 and the second second

此功能适用于已注册并设置了密码的用户。若忘记密码,可在通过手机号验证后设置新密码。

#### 1.4. 新用户实名认证

新用户首次使用手机号+验证码登录后,需要验证身份信息,需输入姓名+身份证号,并通过人 脸认证,才可登录。

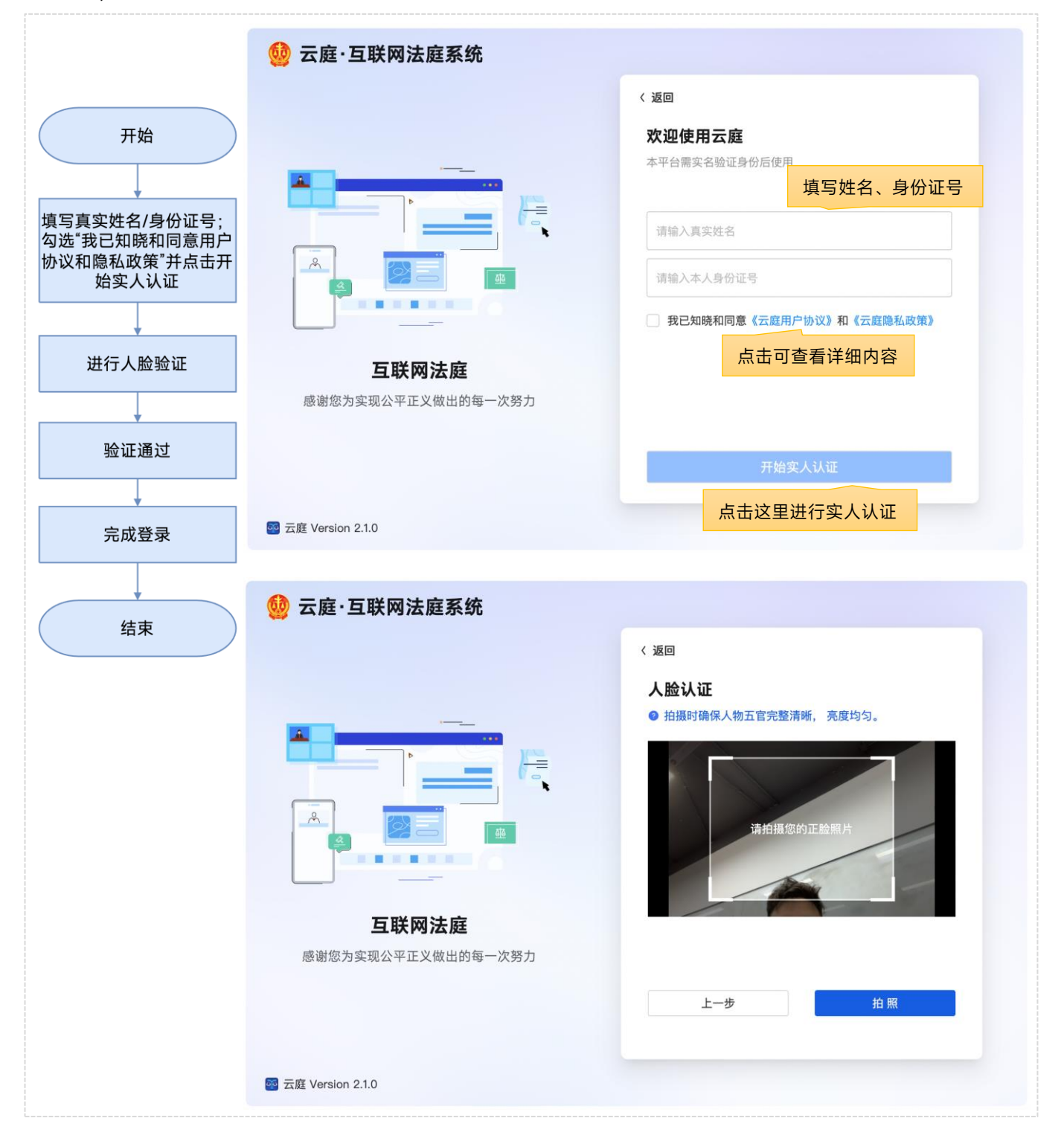

V2.1.1

#### 2. 庭审列表及详情

当事人可通过两种方式查看庭审详情并加入庭审:

- ♣ 通过庭审码登录,可以直接查看庭审详情并加入庭审。

| 🔮 💼 省互联网法庭系统                                                                                                    | 2.0 🍐 首页 👅 我的喧乖 🚅 我的信访 🖺 我的案件 🧕 💷 📔 - 💿 🗙                                                                                                    |
|----------------------------------------------------------------------------------------------------|----------------------------------------------------------------------------------------------------|
| 《 < 2023年10月 > 》                                                                                                    | • (2023) 民辖1213121号 ⑧ 关闭评确<br>演示案件                                                                                                    |
| 25 26 27 28 29 30 1<br>2 3 4 5 6 7 8<br>9 10 11 12 13 14 15<br>16 17 18 19 20 21 22                                          | E 基本信息         此处可查看庭审码和对应二           算 + //E         R# 2 //(#=-#2/*)         # ///E / - #         此处可查看庭审码和对应二           2 + //E         R# 2 //(#=-#2/*)         2 = ///E / - #         # ///E / - #           2 + //E         R# 2 //(#=-#2/*)         2 = ///E / - #         # ///E / - #           2 + //E         R# 2 //(#=-#2/*)         2 = ///E / - #         # ///E / - #           2 + //E         R# 2 //(#=-#2/*)         2 = ///E / - #         # ///E / - #           2 + ///E         R# 2 / //(#=-#2/*)         2 = ///E / - #         # ///E / - #           2 + ///E         R# 2 / //(#=-#2/*)         2 = ///E / - #         # ///E / - #                                                                                                    |
| · · · · · · · · · · · · · · · · · · ·                                                                                        | <ul> <li>□ 直审排期</li> <li>□ ○ ○ ○ ○ ○ ○ ○ ○ ○ ○ ○ ○ ○ ○ ○ ○ ○ ○ ○</li></ul>                                                                                                    |
| <ul> <li>◆ (2023) 建锗1213121号</li> <li>■ 孫示梁件</li> <li>▲ 原漸使申道人</li> <li>○ 2023-10-30 19:00 - 21:00</li> <li>※ 侍开館</li> </ul> |                                                                                                    |
| (2023)         記録1213121号           日 原方案件         名、常常電人           ① 2023-10-30 18:00 - 19:00         〇 已話時                 | Image: Margin and Comparison of the second second secon |
| <ul> <li>♥ (2023)■民績1213121号</li> <li>■ 演示案件</li> </ul>                                                                      | 材料名称         新藩亀逸/所藻人 ✓         材料用油         上传人         上侍前尚         上侍银式         上侍太小         操作                                                                                                    |

#### 我的案件-庭审列表

| 🔮 💼 省互联网法庭系统2                               | .0 🧴 首页 🧧 我的廳                                                          | 印 🖻 我的信访 🖺 我的案件                            | 🧕 💷 🛛 – o 🛛 🗴             |
|---------------------------------------------|------------------------------------------------------------------------|--------------------------------------------|---------------------------|
| 我的案件 共3条<br>Q 请输入室件名标/室号/室由 按Enter查询        | • (2023) 民辖1213121号<br><sub>演示案件</sub>                                 |                                            |                           |
| <b>清示案件</b><br>(2023) 13121号<br>民事案件/民事二单案件 | 送基本信息<br>起来法师<br>型件外型 民事室件/民事二审室件<br>原来研究                              | 审约图序 一審<br>实由 危害国家安全                       | 18                        |
| ■測试2<br>(2020) 号<br>民事案件/民事一审案件             | <b>13</b> 11.01 16:00 <b>12</b> 10.31 07:00 <b>11</b> 10:30 1          | 9.00 10 已结束 9 已结束 8 已取消 7                  | - Bá東 6 Bá東 5 Bá東 4 Bá東 … |
| <b>夏朔试1</b><br>(2020)                       | 预约开度 1天 21:49:00<br>③                                                  | 开版<br>②                                    | 点击此处加入庭审                  |
| Else Honos                                  | 预约度率时间 2023.11.01 16:00:00-11.01 19:00:00<br>审判:                       | 直面电场所 翼实度电场所<br>审判员 -<br>活合助道 -<br>所论参与人 - | *1118                     |
|                                             | 皿 庭审材料                                                                 |                                            | 33 洪震下就 33 一緒下就           |
|                                             | 材料名称         所属角色/所属人 ~           ・・・・・・・・・・・・・・・・・・・・・・・・・・・・・・・・・・・・ | 材料用途 上传人 上传时间                              | 上侍接武 上传大小 操作              |

#### 3. 庭前证据交换

在开庭当天 0 点前,当事人可提前登录进入庭审详情,提前上传材料,并对他人上传的证据材料进行质证。证据交换结束后,可查看证据材料、质证记录,或下载证据材料。

|                                                                                                    | 庭                                                                                                    | 軍详情-/                                                                                                    | 庭則证掂                                                                                                    | 交换人口                                                                                                    |                                                                                                    |                                                                                                    |                                                                       |
|----------------------------------------------------------------------------------------------------|----------------------------------------------------------------------------------------------------|----------------------------------------------------------------------------------------------------|----------------------------------------------------------------------------------------------------|----------------------------------------------------------------------------------------------------|----------------------------------------------------------------------------------------------------|----------------------------------------------------------------------------------------------------|-----------------------------------------------------------------------|
| 皿 庭审材料                                                                                                    |                                                                                                    |                                                                                                    |                                                                                                    |                                                                                                    | ② 批量下载                                                                                                    | ◎ 一键下载                                                                                                    | @ 庭前证据交换                                                              |
| 材料名称                                                                                                    | 所属角色/所属人 ~                                                                                                    | 材料用途                                                                                                    | 上传人                                                                                                    | 上传时间                                                                                                    | 规定时间内                                                                                                    | 显示庭前证                                                                                                    | 正据交换入口                                                                |
| + 01 測试                                                                                                    | 被告/李四                                                                                                    | 1                                                                                                    | 李四                                                                                                    | 2023-08-29 10:5                                                                                                    | 5:35 /                                                                                                    | 26.49                                                                                                    | KB 下载                                                                 |
|                                                                                                    |                                                                                                    | 庭                                                                                                    | 前证据交                                                                                                    | 换                                                                                                    |                                                                                                    |                                                                                                    |                                                                       |
| 莛前证据交换 <sup>截止日期 2024/01/</sup><br><sub>剩余时间</sub> 0天9小时                                                                              | 18                                                                                                    | 凤 (2                                                                                                    | 2023)鲁民辖210                                                                                                    | <sup>号</sup> 点:                                                                                                    | 击此处上传材制                                                                                                    | <u>k</u> t <b>v</b>                                                                                                    | 上传材料 〇 🤉                                                              |
| 据列表   ☲ 展开全部   ▽ 筛选                                                                                                    | 01调解书 原告/张三                                                                                                    |                                                                                                    |                                                                                                    |                                                                                                    | 举证质证意见                                                                                                    | 证明目的                                                                                                    |                                                                       |
| <b>1</b> 判组织成员                                                                                                    | 1 882 1 1 848 (F)                                                                                                    |                                                                                                    |                                                                                                    |                                                                                                    | <b>审</b> 审判组                                                                                                    | 正明月的香                                                                                                    | 「「「」                                                                  |
| ▽ 匚 <sup>*</sup> 01 测试(1)                                                                                                    | 0         0         0         0         0         0         0         0         0         0         0         0         0         0         0         0         0         0         0         0         0         0         0         0         0         0         0         0         0         0         0         0         0         0         0         0         0         0         0         0         0         0         0         0         0         0         0         0         0         0         0         0         0         0         0         0         0         0         0         0         0         0         0         0         0         0         0         0         0         0         0         0         0         0         0         0         0         0         0         0         0         0         0         0         0         0         0         0         0         0         0         0         0         0         0         0         0         0         0         0         0         0         0         0         0         0         0 |                                                                                                    |                                                                                                    |                                                                                                    | 2024/0                                                                                                    |                                                                                                    |                                                                       |
| 🗋 1-1 测试.mp4                                                                                                    | 当事人陈述                                                                                                    |                                                                                                    |                                                                                                    |                                                                                                    | 01 调解                                                                                                    | 书                                                                                                    |                                                                       |
| 原告/张三                                                                                                    | 1-1 调解书.jpeg<br>证据 原告/张三                                                                                                    |                                                                                                    |                                                                                                    |                                                                                                    | 1-1 调解                                                                                                    | 书.jpeg                                                                                                    |                                                                       |
| ◇ ■ 01 调解书(1)                                                                                                    | 2024-01-16 10:24                                                                                                    |                                                                                                    |                                                                                                    |                                                                                                    |                                                                                                    |                                                                                                    |                                                                       |
| ∐ 1-1 调解书.jpeg                                                                                                    |                                                                                                    |                                                                                                    |                                                                                                    |                                                                                                    |                                                                                                    |                                                                                                    |                                                                       |
| 文古/学四                                                                                                    |                                                                                                    |                                                                                                    |                                                                                                    |                                                                                                    |                                                                                                    |                                                                                                    |                                                                       |
| 查看不同庭审参与人上                                                                                                    | 传的证据                                                                                                    |                                                                                                    |                                                                                                    |                                                                                                    | <ul> <li>请您对原告提交的《</li> </ul>                                                                                                    | 【01 调解书》发表质证                                                                                                    | 愿见                                                                    |
| > □ <sup>1</sup> 03 测试(5)                                                                                                    |                                                                                                    | 发表                                                                                                    | 后证音见和                                                                                                    | 杏看质证记录                                                                                                    | ▶ 质证意见                                                                                                    | <ul> <li>您可在II</li> </ul>                                                                                                    | 庭前证据交换结束前修改质证                                                         |
|                                                                                                    |                                                                                                    |                                                                                                    |                                                                                                    | 旦省灰ш山水                                                                                                    |                                                                                                    |                                                                                                    |                                                                       |
| > □ 04 测试(2)                                                                                                    |                                                                                                    |                                                                                                    |                                                                                                    | 旦有灰征记录                                                                                                    | 证据确认                                                                                                    | 747                                                                                                    | て出主奏の                                                                 |
| > □ <sup>*</sup> 04 测试(2)<br>> □ <sup>*</sup> 05 测试下载(7)                                                                              |                                                                                                    |                                                                                                    | /X # 10/2011                                                                                                    | 三百灰征几不                                                                                                    | 证据确认<br>真实性 ⑦ 认可<br>关联性 ⑦ 认可                                                                                                    | 不认可                                                                                                    | 不发表意见                                                                 |
| > □ <sup>*</sup> 04 测试(2)<br>> □ <sup>*</sup> 05 测试下载(7)                                                                              |                                                                                                    |                                                                                                    |                                                                                                    | 三百灰正心不                                                                                                    | <ul> <li>证据确认</li> <li>真实性 ③ 认可</li> <li>关联性 ③ 认可</li> <li>合法性 ③ 认可</li> </ul>                                                                                                    | 不认可       不认可       不认可                                                                                                    | 不发表意见<br>不发表意见<br>不发表意见                                               |
| > □ <sup>1</sup> 04 测试(2)<br>> □ <sup>1</sup> 05 测试下载(7)                                                                              |                                                                                                    |                                                                                                    |                                                                                                    | 三百次证记不                                                                                                    | 证据确认<br>真实性 ① 认可<br>关联性 ③ 认可<br>合法性 ③ 认可                                                                                                    | ক্ষমন্ব<br>ক্রমন্ব<br>ক্রমন্ব                                                                                                    | <ul> <li>不发表意见</li> <li>不发表意见</li> <li>不发表意见</li> <li>振業表示</li> </ul> |
| <ul> <li>□ 04 測试(2)</li> <li>&gt; □ 05 测试下载(7)</li> </ul>                                                                             | 始新增材料                                                                                                    | ↓ □ (2023)鲁民辖2:                                                                                                    | 上传材料                                                                                                    |                                                                                                    | 证据确认         真实性 ③ 认可         关联性 ③ 认可         合法性 ③ 认可                                                                                                    | ক্যুত্ব<br>কয়ত্ব<br>কয়ত্ব                                                                                                    | <ul> <li>不发表意见</li> <li>不发表意见</li> <li>不发表意见</li> <li>振気</li> </ul>   |
| <ul> <li>□<sup>*</sup>04 测试(2)</li> <li>▷<sup>**</sup>05 测试下载(7)</li> </ul>                                                           | 始 新増材料                                                                                                    | -<br>日 (2023)鲁民辖21<br>译上传材料                                                                                               | 上传材料                                                                                                    |                                                                                                    | 证据确认<br>真实性 ◎ 认可<br>关联性 ◎ 认可<br>合法性 ◎ 认可                                                                                                    | 不认可           不认可           不认可           不认可                                                                                                    | 不发表意见           不发表意见           不发表意见                                 |
| <ul> <li><sup>1</sup>04 测试(2)</li> <li><sup>1</sup>05 测试下载(7)</li> </ul>                                                              | 始<br>新増材料<br>重<br>支页面,<br>材料按钮                                                                                                    | -<br>↓ □ (2023)會民 <sup>援2</sup><br>译上传材料<br>基本信息                                                                          | 上传材料<br><sup>10号</sup><br>②<br>真写材料名称                                                                                                   | ● 有 灰 征 记 水<br>确认材料信息<br>3、 证明目的, 朴                                                                                                    | <b>证据确认</b><br>真实性 ◎ 认可<br>关联性 ◎ 认可<br>合法性 ◎ 认可                                                                                                    | 不认可         不认可         不认可         不认可                                                                                                    | 不发表意见         不发表意见         不发表意见                                     |
| <ul> <li><sup>1</sup>04 测试(2)</li> <li><sup>1</sup>05 测试下载(7)</li> </ul> 开<br>证据列3<br>点击上传                                            | 始<br>新増材料<br>重<br>支页面,<br>材料按钮<br>场料实现选择                                                                                                    | <ul> <li>4 図 (2023) 書民議2:</li> <li>              ¥上传材料</li></ul>                                                          | 上传材料<br>10号<br>〔2〕                                                                                                    | <ul> <li>确认材料信息</li> <li>、证明目的, 林<br/>证明目的, 体</li> <li>证明目的, 内</li> </ul>                                                                                                    | 证据确认         真实性 ① 认可         关联性 ① 认可         合法性 ① 认可         ③ 完成         材料分类                                                                                                    | 不认可         不认可         不认可         不认可         取材料上传                                                                                                    | 不发表意见         不发表意见         不发表意见                                     |
| <ul> <li>□ 04 测试(2)</li> <li>&gt; □ 05 测试下载(7)</li> <li>开</li> <li>证据列:<br/>点击上传</li> <li>填写证据</li> </ul>                             | 始<br>長页面,<br>材料按钮<br>居材料名<br>部日日的                                                                                                    |                                                                                                    | 上传材料<br>10号<br>真写材料名称<br>#8839                                                                                                    | <u>         ·</u><br>·<br>·<br>·                                                                                                    | 亚腰确认<br>真实性 ① 认可<br>关联性 ③ 认可<br>合法性 ③ 认可     合法性 ③ 认可     引     分     子     子     会     学     学     学     学     学     学 | 不认可         不认可         不认可         不认可         取材料上传                                                                                                    | 不发表意见                                                                 |
| <ul> <li>□ 04 测试(2)</li> <li>&gt; □ 05 测试下载(7)</li> <li>开</li> <li>证据列詞<br/>点击上传</li> <li>填写证指<br/>称、证</li> </ul>                     | 始<br>数<br>数<br>数<br>数<br>数<br>方<br>面<br>,<br>材<br>料<br>安<br>の<br>面<br>,<br>材<br>料<br>安<br>初<br>二<br>数<br>料<br>名<br>物<br>単<br>の<br>本<br>3<br>数<br>料<br>名<br>物<br>単<br>名<br>物<br>単<br>の<br>の<br>、<br>3<br>、<br>3<br>4<br>3<br>5<br>4<br>3<br>5<br>4<br>3<br>5<br>4<br>3<br>5<br>4<br>3<br>5<br>4<br>3<br>5<br>4<br>3<br>5<br>5<br>5<br>5<br>5<br>5<br>5<br>5<br>5<br>5<br>5<br>5<br>5                                                                                                    | 日<br>日<br>日<br>(2023)<br>日<br>日<br>(2023)<br>日<br>日<br>日<br>日<br>日<br>日<br>日<br>日<br>日<br>日<br>日<br>日<br>日<br>日<br>日<br>日 | 上传材料<br>10号                                                                                                    | <ul> <li>         · 通认材料信息         <ul> <li></li></ul></li></ul>                                                                                                    | 证据确认<br>真实性 ① 认可<br>关联性 ① 认可<br>合法性 ⑦ 认可         合法性 ⑦ 认可         ③ 完成         切料分类                                                                                                    | 不认可         不认可         不认可         不认可         (材料上传                                                                                                    | 不发表意见<br>不发表意见<br>不发表意见                                               |
| <ul> <li>□ 04 测试(2)</li> <li>&gt; □ 05 测试下载(7)</li> <li>开</li> <li>证据列詞<br/>点击上传</li> <li>填写证指<br/>称、证</li> <li>选择材料</li> </ul>       | 始     方面,     材料按钮     板料名     切 逸     境页面,     材料按钮     板料名称     词項写成料     名称電台会中文,     材料分类     席材料名     明目的     未分类     沸选择上作                                                                                                    |                                                                                                    | 上传材料<br>10号                                                                                                    | <u>     确认材料信息</u> 【、证明目的,术     证明目的,术     证明目的。内 <sup>     证明目的・</sup> <sup>          ·</sup> <sup>          ·</sup> <sup>          ·</sup> <sup>          ·</sup> <sup>          ·</sup> <sup>          ·</sup> <sup>          ·</sup> <sup>          ·</sup> <sup>          ·</sup> <sup>          ·</sup> <sup>          ·</sup> <sup> </sup> <sup> </sup> <sup> </sup>                                                                                                    |                                                                                                    | 不认可         不认可         不认可         (本)         (本)         (*)         (*)         (*)         (*)         (*)         (*)         (*)         (*)         (*)         (*)         (*)         (*)         (*)         (*)         (*) <td< td=""><td>不发表意见<br/>不发表意见<br/>不发表意见</td></td<> | 不发表意见<br>不发表意见<br>不发表意见                                               |
| <ul> <li>□ 04 測试(2)</li> <li>□ 05 测试下载(7)</li> <li>开</li> <li>证据列表<br/>点击上传</li> <li>填写证据<br/>称、证</li> <li>选择材料</li> </ul>            | 始 新増材料                                                                                                    |                                                                                                    | 上传材料<br>10号<br>②<br>真写材料名称<br>带自动编号                                                                                                    | <ul> <li>确认材料信息</li> <li>、证明目的, 林<br/>证明目的*</li> <li>「領項寄证明目的, 内</li> <li>▼</li> <li></li> <li></li></ul> <li></li> <li></li> <li></li> <li></li> <li></li> <li> <li></li> <li> <li></li> <li></li> <li></li> <li></li> <li> <li></li> <li> <li></li> <li> <li></li> <li> <li></li> <li> <li></li> <li> <li></li> <li> <li></li> <li> <li></li> <li> <li></li> <li> <li></li> <li> <li></li> <li> <li></li> <li> <li> <li> <li></li> <li> <li></li> <li> <li> <li> <li> <li> <li> <li> <li> <li> <li> <li> <li> <li> <li> <li> <li> <li> <li> <li> <ul> <li></li></ul> <li><!--</td--><td>证据确认<br/>真实性       认可         其联性       认可         关联性       认可         合法性       认可</td><td>不认可         不认可         不认可         水以可         水以可         水以可</td><td>不发表意见         不发表意见         不发表意见</td></li></li></li></li></li></li></li></li></li></li></li></li></li></li></li></li></li></li></li></li></li></li></li></li></li></li></li></li></li></li></li></li></li></li></li></li></li></li>                                                                                                    | 证据确认<br>真实性       认可         其联性       认可         关联性       认可         合法性       认可                                                                                                    | 不认可         不认可         不认可         水以可         水以可         水以可                                                                                                    | 不发表意见         不发表意见         不发表意见                                     |
| <ul> <li>ご 04 測试(2)</li> <li>ご 05 測试下载(7)</li> <li>开</li> <li>证据列詞<br/>点击上传</li> <li>填写证<br/>称、证</li> <li>选择材料</li> <li>材料</li> </ul> | 始<br>数页面,<br>材料按钮<br>最大页面,<br>材料按钮<br>超材料名<br>解明目的<br>相材料名<br>「現写成現<br>名称電程合中文、<br>相対子文、<br>用途<br>正据材料<br>上传后自动<br>正相材料                                                                                                    |                                                                                                    | 上传材料<br>10号<br>(2)                                                                                                    | <ul> <li>· · · · · · · · · · · · · · · · · · ·</li></ul>                                                                                                    | 亚腰确认<br>真实性 ① 认可<br>关联性 ② 认可<br>合法性 ③ 认可<br>合法性 ③ 认可<br>合法性 ③ 认可     合法性 ③ 认可     合法性 ③ 认可     合法性 ③ 认可     合法性 ③ 认可     合法性 ③ 认可     合法性 ③ 认可     合法性 ③ 认可     合法性 ③ 认可     合法性 ③ 」」     の     つ     の     つ     の     の     | 不认可<br>不认可<br>不认可 不认可                                                                                                    | 不发表意见                                                                 |
| <ul> <li>ご 04 測试(2)</li> <li>ご 05 測试下载(7)</li> <li>田振列詞<br/>点击上传<br/>填写证提<br/>称、证</li> <li>选择材料</li> <li>选择文件</li> </ul>              | 始<br>数<br>数<br>数<br>数<br>数<br>数<br>数<br>数<br>数<br>数<br>数<br>数<br>数                                                                                                    |                                                                                                    | <ul> <li>上传材料</li> <li>10号</li> <li>②</li> <li>真写材料名称</li> <li>常自动编号</li> <li>第自动编号</li> <li>予方使书记员查看复<br/>版式的调味镜文件、者<br/>标式</li> </ul> | <ul> <li>确认材料信息</li> <li>、证明目的, 本</li> <li>证明目的, 外</li> <li><sup>请请写证明目的</sup>, 外</li> <li><sup>↓</sup></li> <li><sup>↓</sup>&lt;</li></ul> | 亚腰确认<br>真实性 ① 认可<br>关联性 ① 认可<br>关联性 ② 认可<br>合法性 ② 试可<br>合法性 ③ 试可     合法性 ③ 试可     合法性 ③ 试可     合法性 ③ 试可     合法性 ③ 试可     合法性 ◎ 「」     の     マック     マック      マック     マック       マック     マック     マック     マック     マック     マ            | <ul> <li>不认可</li> <li>不认可</li> <li>不认可</li> <li>な材料上传</li> <li>な材料上传</li> <li>レ / ←</li> </ul>                                                                                                    | 不发表意见                                                                 |

4. 庭前送达地址确认书查看/填写/签名

在"庭审详情-诉讼参与人"中,可根据当前账号或者庭审码信息展示送达地址确认书的完成状态。

| 🙁 诉讼参与人   |          |          | 送达地址确认 (0/2) 展开 ~ |
|-----------|----------|----------|-------------------|
| △ 被代理人123 | △ 代理人1号  | ◎ 代理人2号  | ◎ 送达地址确认书填写状态     |
|           | 目 公诉入代理入 | □ 公诉入代理入 |                   |

点击【送达地址确认】,可查看送达地址填写与签名情况。点击具体当事人身份可查看信息并 进行编辑和签名。

| 送达地址确                                   | 认书                                   | c × | ← 返                                |                                                                                                 | (778                                                                                 | 6) 送达地址确认书                                               |                                  |                              | c ×               |
|-----------------------------------------|--------------------------------------|-----|------------------------------------|-------------------------------------------------------------------------------------------------|--------------------------------------------------------------------------------------|----------------------------------------------------------|----------------------------------|------------------------------|-------------------|
| ★調査人 7786      ・     填写状态 ○      签名状态 ○ | <b>原审第三人代理人 哈哈哈</b><br>填写状态 ○ 签名状态 ○ | >   |                                    |                                                                                                 | 山东省                                                                                  | 高级人民<br>也址确认                                             | 法院<br>书                          |                              |                   |
|                                         |                                      |     | 案号                                 |                                                                                                 | (2                                                                                   | 023)魯民辖1213121号                                          |                                  |                              |                   |
| 送达地址确认书状态                               | 展示                                   |     | 案由                                 |                                                                                                 |                                                                                      | 危害国家安全罪                                                  |                                  |                              |                   |
|                                         |                                      |     | 告知                                 | 2. 如果提供的地址7<br>自行承担由此可能产<br>3. 为提高送达效率,<br>外。以发送方设备显<br>4. 确认的送达地址1<br>人民法院变更后的送<br>5. 有关送达的法律制 | C确切,或不及时告知<br>生的法律后果。<br>法院可以采用传真、<br>示发送成功视为送达。<br>5月于一审、二审、再<br>达地址。<br>观定,见本确认书后页 | 变更后的地址,使诉讼<br>电子邮件等方式送达诉<br>审审查、执行程序。如:<br>。             | 文书无法送达或未<br>讼文书,但判决书<br>果送达地址有变更 | 及时送达,当<br>6、裁定书、调<br>1,应当及时书 | 事人将<br>解书除<br>面告知 |
|                                         |                                      |     |                                    | 指定签收人                                                                                           |                                                                                      | 倒萨                                                       | ŧ                                |                              |                   |
|                                         |                                      |     |                                    | 证件类型                                                                                            | 身份证                                                                                  | 证件号码                                                     | 420984                           | 199810162438                 |                   |
|                                         |                                      |     | 送达                                 | 确认送达地址                                                                                          | 北京市北京市东城区                                                                            | 1111                                                     |                                  |                              |                   |
|                                         |                                      |     | 地址                                 | <b>PTCT</b>                                                                                     |                                                                                      |                                                          |                                  |                              |                   |
|                                         |                                      |     | 及方                                 | 走 古 接 史<br>由 子 详 计                                                                              | 山手がら始:                                                                               |                                                          |                                  |                              |                   |
|                                         |                                      |     | 式                                  |                                                                                                 | 口电子邮件地址:                                                                             |                                                          |                                  |                              |                   |
|                                         |                                      |     |                                    | 手机号码                                                                                            | 1850                                                                                 | 0000000                                                  | 邮编                               |                              |                   |
|                                         |                                      |     |                                    | 其他联系方式                                                                                          |                                                                                      |                                                          |                                  |                              |                   |
|                                         |                                      |     | 受送<br>达 <i>人</i><br>确认<br>备注<br>法院 |                                                                                                 | i)本嘲认书的告知事项<br>是正确的、有效的。如    受                                                       | ,提供了上栏送达地址<br>四在诉讼过程中送达地址<br>"送达人(签名或者盖章)<br>2024年03月26日 | , 确认了上栏送过<br>1发生变化, 将及E          |                              | 所提供               |

#### 5. 加入庭审

点击加入庭审后,需要进行音视频检测(检测摄像头、麦克风和网络状况),并阅读法庭纪律, 完成后可进入庭审。

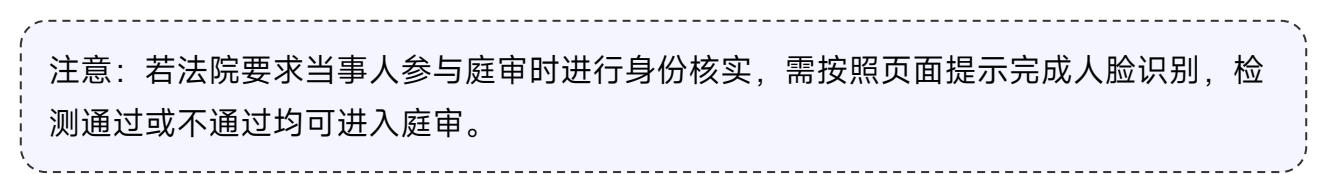

音视频检测

| 🧶 1                                                            |                                                 | <b>0</b> 70        |
|----------------------------------------------------------------|-------------------------------------------------|--------------------|
| • (2015,100,11210号<br>张三章 ************************************ | 音视频环境检测 ×                                       |                    |
| ○ 基本信息<br>回来法院 建一本<br>家件先型 民事案件/民事一审案件<br>原告 独三                | 通信集合器         通信           已通过            麦克风检测 |                    |
| <b>節 庭审排</b> 期                                                 | <ul> <li>扬声器检测</li> <li>流送报册像头:</li> </ul>      | 盧車码: 535 251 717 🗇 |
| 預約开意 0天11:45:56<br>夏軍衛計制                                       | FaceTime高清遺優失 (C4E198FB) >                      | 結束直率<br>③ 加入旗审     |
| 短時近期時期初 2024.01.18 03:00:00-01.18 08:00:00<br>単時代              | 设置允许访问此设备上的相机 查看具体设置方法<br>重新检测 可以看到             | KINE               |
| 器 诉讼参与人                                                        |                                                 |                    |

法庭纪律宣读

| 〈 法庭纪律                                                                      |       |  |
|-----------------------------------------------------------------------------|-------|--|
| 法庭纪律                                                                        |       |  |
|                                                                             | 00:00 |  |
| 现在宣读法庭纪律:                                                                   |       |  |
| 现在宣读法庭纪律:                                                                   |       |  |
| 在庭审活动中原、被告应保持网络畅通,服从审判长或独任审判员的指挥,尊重司法礼仪,遵守法庭纪律,不得实施下列行为:                    |       |  |
| <ul><li>(一) 擅自断电、断网、未经法官允许退出或关闭在线庭审系统;</li></ul>                            |       |  |
| (二) 脱离摄像头画面采集范围;                                                            |       |  |
| (二) 數事、喧型、饭烟、近赏、拨引或按价电话夺扰乱法度积序的行为; (四) 对应如许许语尔思本 恶佛 的需求原用就计谨作了目常许谦应如许许。     |       |  |
| (五) 其他的審決度秩序的行为。                                                            |       |  |
| 诉讼参与人发言或提问,应当经审判长或独任审判员许可。对进反法庭纪律的,依法追究法律责任。                                |       |  |
| 特别告知:                                                                       |       |  |
| 1. 网上庭审需保持网络畅通,除了查明确属技术、网络故障等原因导致庭审无法正常进行外,若庭审中原告擅自退出的,可按撤诉处理;被告擅自退出的,可按缺席绝 | 送续审   |  |
| 18                                                                          |       |  |
| ○ 我已阅读并同意遵守法庭纪律                                                             | 确定    |  |

注意: 到场当事人使用云庭 PC 客户端加入庭审, 会自动跳过音视频检测和实人认证。

若当事人的庭审角色为证人,在进入庭审前,需填写保证书并签名,签名完成后将进入等候室, 等待法官允许进入庭审(在等候室期间请耐心等待,退出后再次进入庭审需要重新进入等候室)。

证人填写保证书

| 🔮 互联 💶 🖬 系统 |            |              | ○ 张三丰      |
|-------------|------------|--------------|------------|
|             | 〈 保证书      |              |            |
|             | 姓名         | 强三年          |            |
|             | * 性別       |              |            |
|             | * 民族       | 调调写民族        |            |
|             | * 联系方式     | 请请写联系方式      |            |
|             | * 证件类型     | · 國法將這件典型 🗸  |            |
|             | * 证件号码     | 論境写证件号码      |            |
|             | * 与本案当事人关系 | 请境写与本案当事人的关系 |            |
|             | • 职业和工作单位  | 请请写职业和工作单位   |            |
|             |            |              |            |
|             |            |              |            |
|             |            |              | 4 A        |
|             |            |              | <b>英</b> × |

其他当事人在庭审开始后迟到一定时间加入庭审,也会进入等候室,需得到法官允许才可进入 庭审。

| 🤨 測试法院 01月17日周三 15:24         | ☑ 未开庭 11:35:44 :                    |                                                                   | 更多     |
|-------------------------------|-------------------------------------|-------------------------------------------------------------------|--------|
|                               | 距离开庭还有                              |                                                                   | の 0人券新 |
|                               | <b>定</b><br>庭审未开始<br>请耐心等待法官允许您加入庭审 | 进入等候室后法官会收到通知,请您<br>在此界面耐心等待,若您退出等候<br>室,下次进入仍需要等待法官允许后<br>方可进入庭审 |        |
| ♥ ^ ♥ ^ K⊡ ^<br>R2R 888. 18#8 |                                     |                                                                   |        |

等候室界面左下区域可控制本机音视频;点击右上角更多,可找到【退出庭审】选项。

#### 等候室

#### 6. 庭审功能介绍

#### 6.1. 庭审主界面

当事人加入庭审后,进入视频庭审页面,可以进行远程庭审,并可以使用消息、举证质证和笔 录等功能,中途会接收到法官的消息,包括开庭,闭庭,休庭,隔离等;点击更多可选择退出庭审。

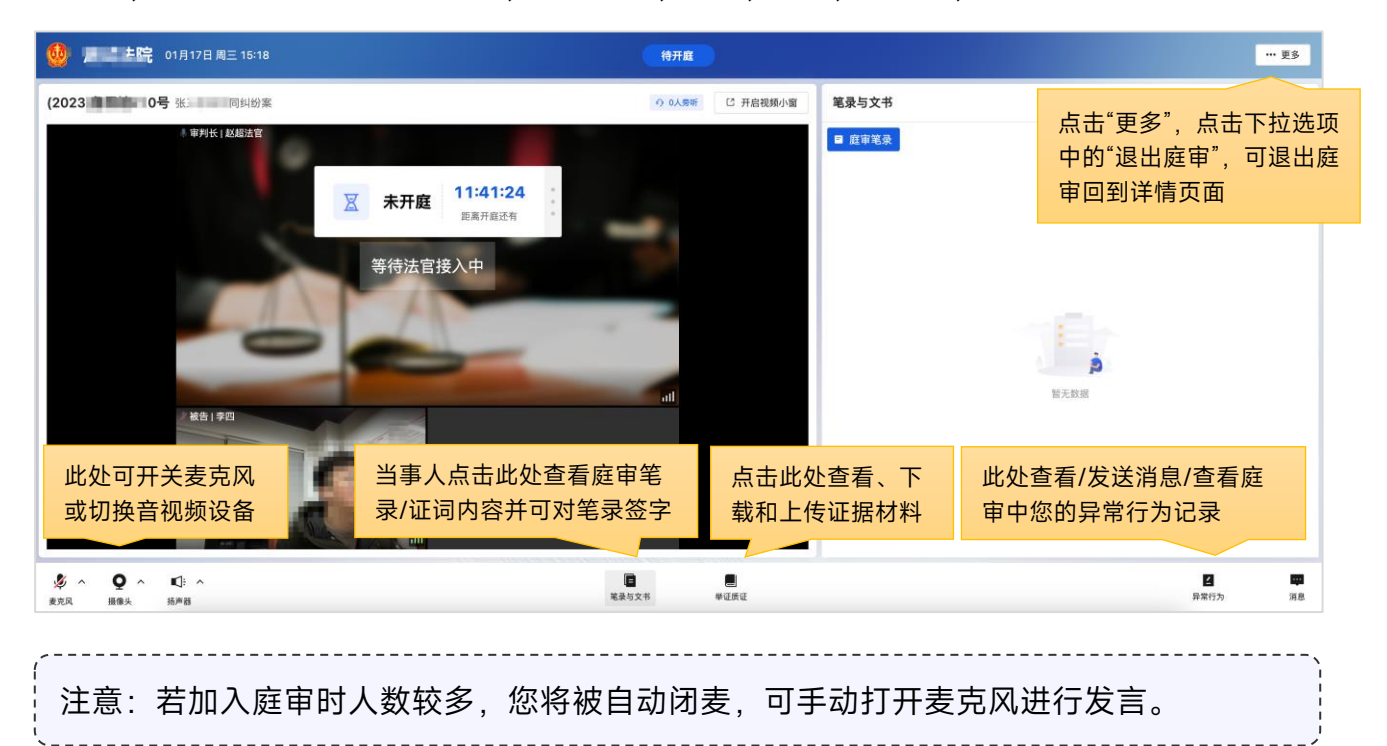

#### 证人加入庭审后,可进行远程庭审,并查看证词和保证书。

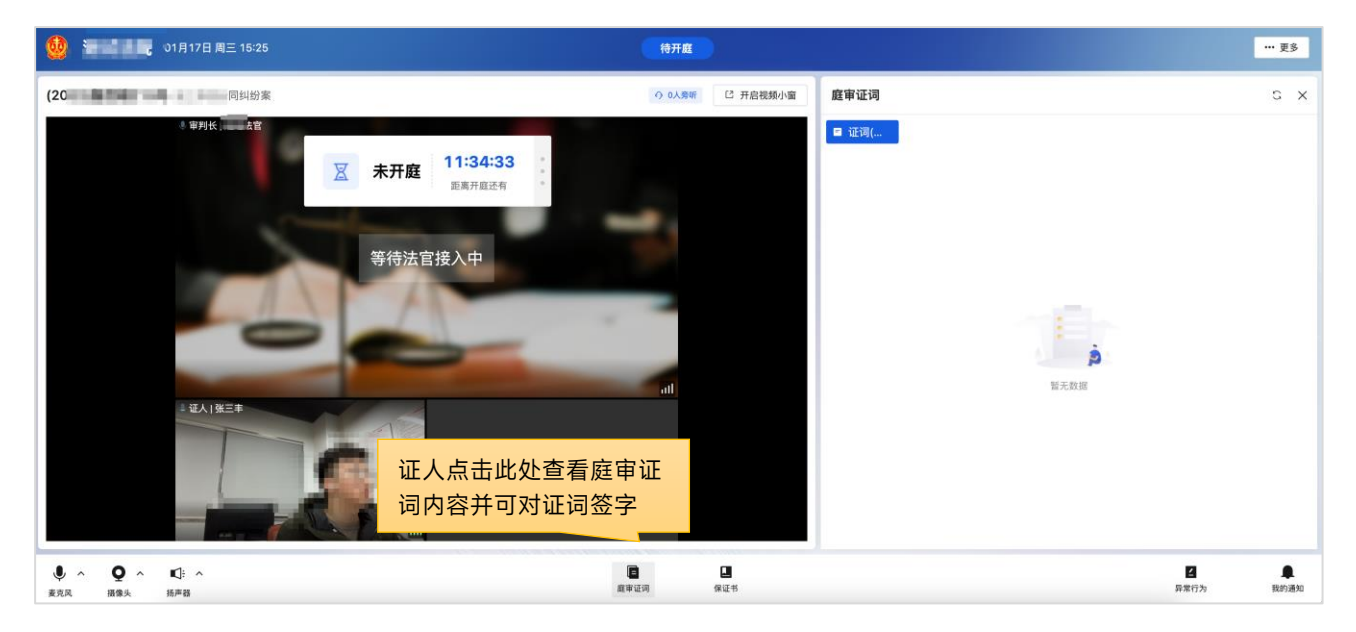

| <ul> <li>ショル (院 01月17日)</li> <li>○当事人 ○ 法院 ● 全部</li> </ul>           | 周三 15:26<br>庭审证词                                                   |     |   |                  | 待开庭<br>C X      | 保证书           |        |         |              |         |         | ]         | ••• 更多<br>C 刷新 ) |
|----------------------------------------------------------------------|--------------------------------------------------------------------|-----|---|------------------|-----------------|---------------|--------|---------|--------------|---------|---------|-----------|------------------|
| ● 审则长      馆<br>等待法官接入中                                              | ■ 证词(       ▼     正用用     11:33:41     :       □     □     □     : |     |   |                  |                 | 保证书           |        |         |              |         |         |           |                  |
| <ul> <li>         · 证人   张三年         ·         ·         ·</li></ul> |                                                                    |     |   |                  |                 | 姓名            | 张三丰    | 性别      | 男            | 民族      | 汉       | 联系方式      | 130(             |
|                                                                      |                                                                    |     |   | 证件类型             | 身份证             | 证件号码          |        | )3X     | 与本案当<br>事人关系 |         | 本人      |           |                  |
|                                                                      |                                                                    |     |   |                  |                 | 职业工           |        | 134     |              |         |         |           |                  |
|                                                                      |                                                                    |     | 算 |                  |                 | 我作为本案证人特此保证。  | 、保证向法庭 | 据实陈述证言。 | 如有虛假陈述。      | 愿意接受罚款。 | 、拘留乃至刑事 | 处罚。       |                  |
|                                                                      |                                                                    |     |   |                  |                 | -CAN/Rel/0712 |        | _       |              |         |         | 保证人:      | $\neg \eta$      |
|                                                                      |                                                                    | 证人点 |   |                  |                 |               | 此处可查看  |         |              |         |         |           |                  |
|                                                                      |                                                                    |     |   |                  | 填写的保            | 证书内容          | ¥.     |         |              |         |         |           |                  |
|                                                                      |                                                                    |     |   |                  |                 |               |        |         |              |         |         |           |                  |
| ● ^ ● ^ ● 二                                                          |                                                                    |     |   | <b>日</b><br>由市证词 | <b>国</b><br>保证书 |               |        |         |              |         |         | ▲<br>昇電行为 | <b>東</b><br>我的通5 |

#### 6.2. 举证质证

进入庭审后,打开举证质证卡片或进入举证质证页面内,可以查看证据材料;审判人员允许 时,支持庭中上传证据材料和辅助材料。

| 举证质证                             | ····································· | 上传材料                                                                                                    |  |  |  |  |  |
|----------------------------------|---------------------------------------|----------------------------------------------------------------------------------------------------|--|--|--|--|--|
| 证据列表 E 展开全部 マ 筛选 ← 返回 □ 1-1 调解书: | peg 源告/张三                             | <b>举证质证意见</b> 证明目的 当收起                                                                                                    |  |  |  |  |  |
| 审判组织成员                           |                                       | 占土业处回到应由里面                                                                                                    |  |  |  |  |  |
| > □*01 测试(1) ①                   |                                       | 点山 <u>此</u> <u>以</u> 回到 <u></u> <u></u> 世<br>加                                                                                                    |  |  |  |  |  |
| 1 個体的() 二                        | 序号 材料名称 份数 贝数 命任                      | 01 调解书                                                                                                    |  |  |  |  |  |
| 1 av co / 70                     |                                       | the summer of the second second s |  |  |  |  |  |
| ◇ ■ 01 调解书(1) 有异议                | 2. 拘留通知书 1 1 2. 申读人王新元                | 1-1 Willer H. Jpeg                                                                                                    |  |  |  |  |  |
| □ 1-1 调解书.jpeg                   | 3 国家赔偿申请为 1 6 中的人                     | 李四、秋告 被                                                                                                    |  |  |  |  |  |
| 被告/ <b>应</b> m                   | 4 年即近 1 1 原件                          | 2024/01/17 15:28:44                                                                                                    |  |  |  |  |  |
| 查看庭审参与人上传的证据                     | 6 律师事务所函 1 1 原件                       | 原告/张三<br>01 调解书                                                                                                    |  |  |  |  |  |
|                                  | 7 不起诉决定书 1 3 复印件 杏丢氏证记录和压证音风          | <ul> <li>○ 真实性</li> <li>○ 美联性</li> <li>○ 合法性</li> </ul>                                                                                                    |  |  |  |  |  |
|                                  | 8 身份证 1 1 复印件 旦有灰证记水和灰证总允             | 123                                                                                                    |  |  |  |  |  |
| > []03 测试(5)                     | 9 释放证件 1 1 象印件任新元)                    |                                                                                                    |  |  |  |  |  |
| > 🗋 04 測试(2)                     |                                       |                                                                                                    |  |  |  |  |  |
| > 📑 05 測试下载(7)                   | 材料移交人(签字):                            |                                                                                                    |  |  |  |  |  |
|                                  | Harver 7                              |                                                                                                    |  |  |  |  |  |
|                                  | ~7019年3月27日                           |                                                                                                    |  |  |  |  |  |
|                                  | 材料接收人 (签字);                           | ① 您对该材料的质证意见为"有异议"。 修改                                                                                                    |  |  |  |  |  |
|                                  | 4.71                                  |                                                                                                    |  |  |  |  |  |
|                                  | 201 LAR                               |                                                                                                    |  |  |  |  |  |
|                                  | 2019年3月27日                            |                                                                                                    |  |  |  |  |  |
|                                  |                                       | 0/500 发送                                                                                                    |  |  |  |  |  |
|                                  |                                       |                                                                                                    |  |  |  |  |  |
| ·                                |                                       | `\                                                                                                    |  |  |  |  |  |
|                                  |                                       | 它证明日的和材料                                                                                                    |  |  |  |  |  |
| 工1を10科크_【庭則亚据父换                  | <u>】</u>                              | 与证明日时机构科                                                                                                    |  |  |  |  |  |
| 1 八米                             |                                       |                                                                                                    |  |  |  |  |  |
| 一万尖。                             |                                       |                                                                                                    |  |  |  |  |  |
| \                                |                                       | /                                                                                                    |  |  |  |  |  |

#### 6.3. 笔录与文书/证词

当事人可以实时查看书记员编辑的笔录,并且在审判人员发起笔录签名时,可以对笔录进行确认签名。支持点击顶部切换其他文书进行查看(证人仅可查看自己的证词并进行签名)。

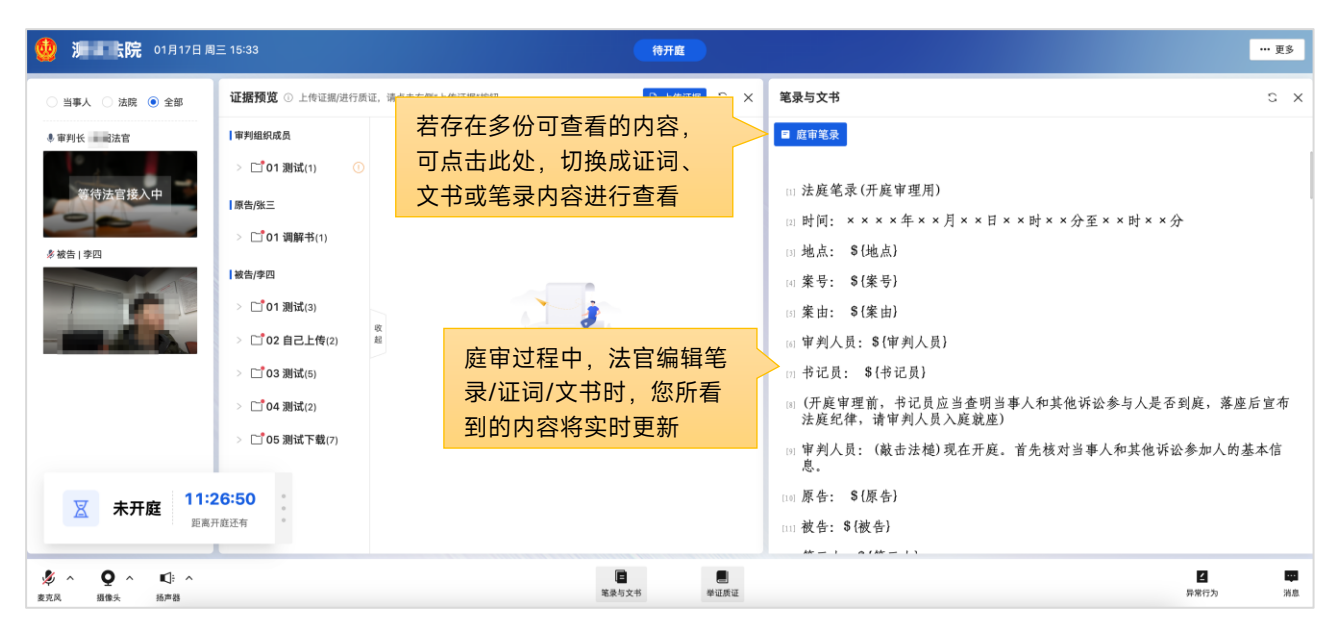

查看笔录与文书

#### 笔录与文书签名

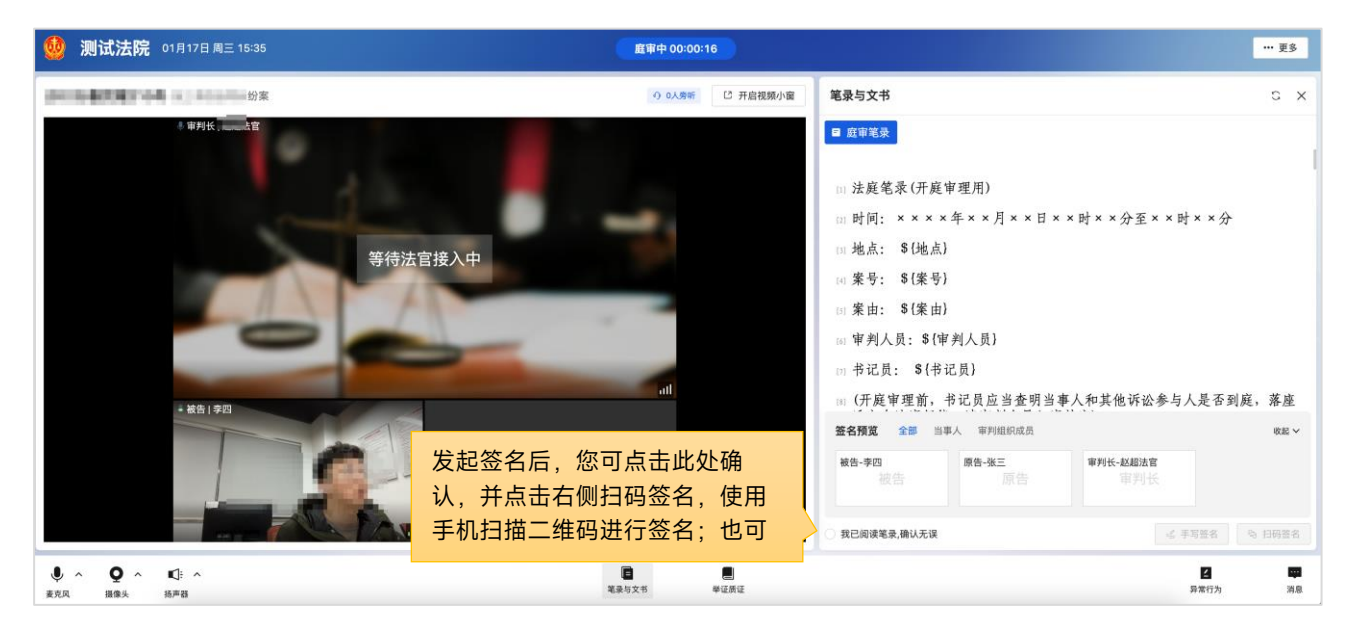

#### 6.4. 消息

消息会记录法院人员和诉讼参与人的操作和行为;当事人在网络环境不佳时,也可以暂时使用 文字消息进行沟通。

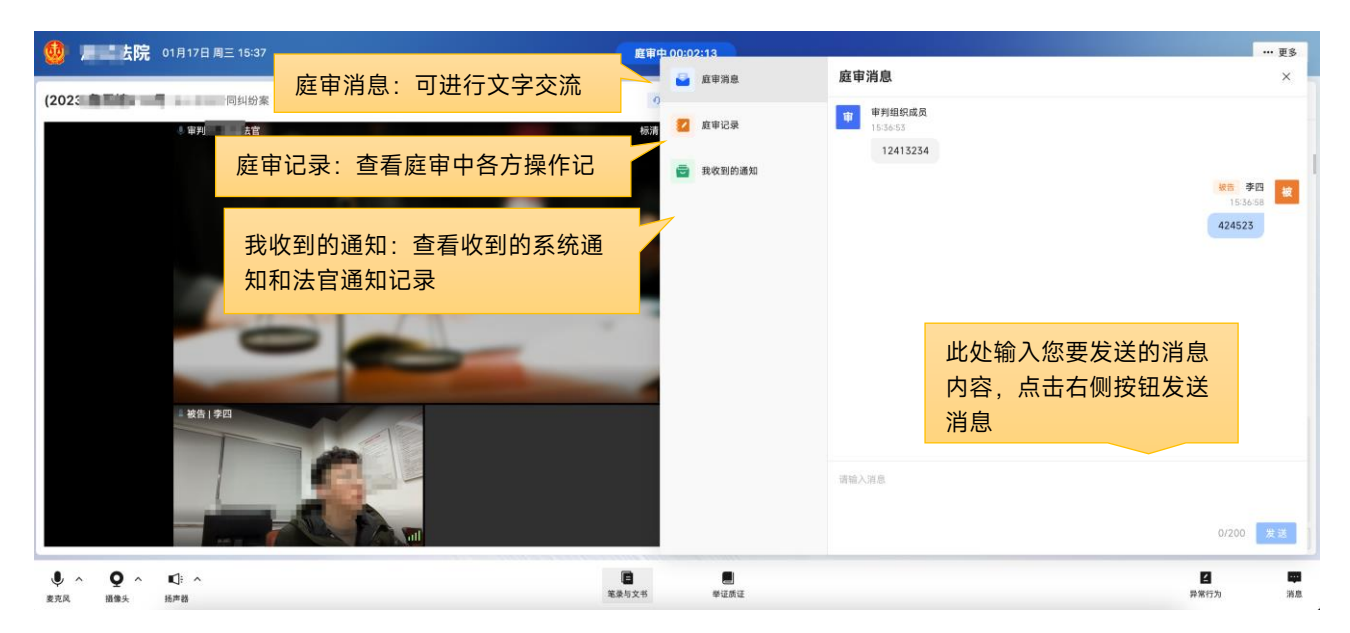

#### 6.5. 异常行为

部分庭审过程中会对当事人违反法庭纪律的行为自动进行监督和提醒,庭审过程中,您可能收 到系统提示,如果识别有误可忽略,并可在庭审结束后,在庭审详情中查看异常行为记录,进行反 馈。